# MEMBERSHIP UPDATES

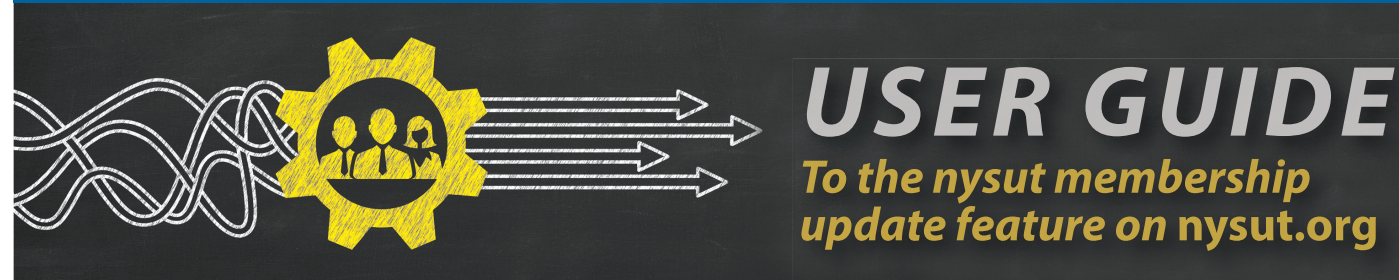

# Using the NYSUT.org Membership Roster

# 1. Authentication

- Log in at *NYSUT.org*
- Local presidents, membership contacts and authorized members designated by the president are allowed access to the local's membership roster.
- The first option you'll see under My NYSUT on the left is: **New Member Online Enrollment** more on that later.
- The third option you will see under the My NYSUT heading on the left is: Update Your Membership in the section's navigation menu.

## 2. Viewing and Searching

- Initial view will display the local's entire active membership alphabetically by last name.
- Ability to filter by dues level, member status or last name.
- Use *Reset Search* link to see all members again.
- Sort results using any of the blue column headings, name, address, etc.
- The Export Results button will create an Excel file of your current search results for your use.
- **Export Non-Members** button will create an Excel file of non-members and their statuses. Status: Potential, Suspend, Withdrawn, Pending Withdrawn, or Agency Fee for private sector locals. If you're unsure of the definition of these member statuses, contact Member Records at memberec@nysut.org.
- Click on the pencil icon at the end of the row to display a members' data for editing.

| Update Yc<br>Abraham Wi            | our Membersh<br>ing Teachers Associ                | İD<br>ation |         |             |                       |           |                    |                 |     |
|------------------------------------|----------------------------------------------------|-------------|---------|-------------|-----------------------|-----------|--------------------|-----------------|-----|
| Questions?                         |                                                    |             | 0       | Layoffs?    |                       |           |                    | 8 н             | elp |
| Membered                           | c@nysut.org                                        |             | 2 (80   | 00)342-9810 |                       |           | 2                  | + Adding Memb   | ers |
| Search Your M<br>Dues level<br>All | embership<br>Member si<br>All<br>Showing records 1 | atus Last   | name    |             | Export Current Result | s I       | Export Non-Members | Search<br>Roset |     |
| Name                               | Address                                            | NIVELIT #   | E mail  | Dhone       | Desition              | Dues      | Plde               | Status          |     |
| 36164                              | 140155<br>150156310                                | 454556      |         |             | Teacher               | Full Dues | blug.              | Member          | •   |
| 5669                               | 665669                                             | 9.656.6     | Sec. 20 | 10406       | Teacher               | Full Dues |                    | Member          | ø   |
| 56:69                              | 1623630                                            | 446366      | 945856  | 16466       | Teacher               | Full Dues |                    | Member          | ľ   |

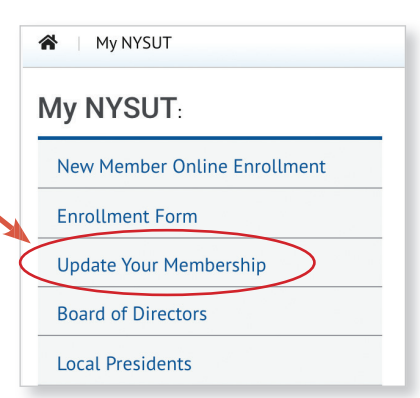

To the nysut membership

update feature on nysut.org

### 3. Updating a Member

- Verify member's information and make updates as necessary.
- Addresses are checked upon submission by an address validation service. You may be prompted to override an address that is not found.
- If the member being updated has an existing My NYSUT account on **NYSUT.org**, their email field will not be editable, it will appear grayed out. The member can log in and change their email through edit profile
- STATUS CHANGES -The member's union status is not allowed to be updated at this time.
  - i. **NON-MEMBER STATUS** To convert a non-member/fee payer to a member, the local must submit an enrollment form signed by the new member.
  - ii. *NEW* **On-Line Enrollment Form** A secure e-form is available through your account. *See New Member Online Enrollment.*
  - iii. **DELETE** You may delete a member and provide a reason. Member Records will make the deletion with your reason once submitted.
    - *NEW* use the calendar to select the effective date of the delete.
    - Reasons for delete include:
      - Laid off choosing this option continues the membership of the individual, however no dues are associated with this level. The local is not billed.

Quit Unit

- Out of UnitTransferred
- Erroneous Record
- Deceased
- Unknown
- Leave of Absence
   Left Profession

#### DUES CODE CHANGES

You can change a dues code.

- i. Remember we **do NOT delete retirees**, we change their dues code to **RETIRED**.
- ii. You can mark a member as on leave.
- iii. You can return an on-leave member to a dues status.
- iv. You can return a laid off member to in-service.
  - If you would like an email confirmation of the member update sent to you, select the check box directly above the **Update** button accordingly.
  - Upon a successful update you will be presented with a confirmation screen. You can update the record again or return to the membership roster page.

| E N                   | All d               |                 |                     |                  |  |  |
|-----------------------|---------------------|-----------------|---------------------|------------------|--|--|
| irst Name: Nickname:  |                     |                 | M.I.                | Last Name        |  |  |
| CLARK                 |                     |                 |                     | KENT             |  |  |
| Address:              |                     |                 | Address 2           | 2:               |  |  |
| 800 Troy Road         |                     |                 |                     |                  |  |  |
| City:                 |                     | Sta:e:          |                     | ZIP:             |  |  |
| Latham                |                     | New York        |                     | 12110            |  |  |
| Email:                |                     | Primary Phone:  |                     | Mobile Phone:    |  |  |
| ckent@dailyplanet.com |                     | (5:8) 555-1212  |                     | (212) 555-1212   |  |  |
| Position:             |                     | * State Dues:   |                     | Member Status: 🚯 |  |  |
| Teacher               |                     | Fuil Dues 👻     |                     | Potential        |  |  |
| Payment Code:         | Building:           |                 |                     | Bargaining Unit: |  |  |
| Payroll               | Abraham Wing School |                 |                     | Abraham Wirg TA  |  |  |
|                       |                     |                 |                     |                  |  |  |
|                       |                     | Send me an e-ma | ail confirmation of | f this update.   |  |  |
|                       |                     |                 |                     |                  |  |  |

**Remove Member** 

ect Delete Reason:

State Du

Full Dues

Are you sure you wish to remove this member from your local membership?

• 2020

Tu We Th Fr Sa

3 4 5 6 7

 16
 17
 18
 19
 20
 21
 22

 23
 24
 25
 26
 27
 28
 29

10 11 12 13 14 15

Aug

2

0

30 31

| puale rour n             | vernbersnip                            |                    |                   |  |
|--------------------------|----------------------------------------|--------------------|-------------------|--|
| Abraham Wing Te          | achers Association                     |                    |                   |  |
| Questions?               |                                        | Layoffs?           | 3 He              |  |
| Memberec@nysut.org       |                                        | J (800)342-9810    | 2+ Adding Members |  |
|                          |                                        | Update Successful! |                   |  |
| Name:<br>Address:        | CLARK KENT<br>800 TROY ROAD            |                    |                   |  |
| Email:<br>Primary Phone: | ckent@dailyplanet.com<br>(518)555-1212 |                    |                   |  |
| Mobile Phone:            | (212)555-1212<br>Teacher               |                    |                   |  |
| State Dues:              | Full Dues                              |                    |                   |  |
| Member Status:           | Potential                              |                    |                   |  |
| Building:                | Abraham Wing School                    |                    |                   |  |
| Bargaining Unit:         | Abraham Wing TA                        |                    |                   |  |
|                          |                                        | Finished Edit More |                   |  |

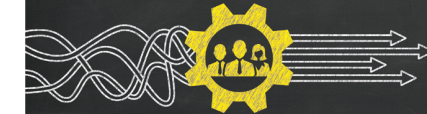

#### 4. Adding members

- To add a member, NYSUT requires a signed enrollment form.
- If using paper enrollment forms, have the member sign and submit one portion to NYSUT via email at *memberec@nysut.org* or via fax to 518-213-6477 and submit a copy to the payroll department to begin dues deduction.
- If using the electronic enrollment form:
  - There is nothing you need to send to NYSUT. The update is done once the form has been completed.
  - You will receive a confirmation email
  - Vou can verify the individual is now listed as a member in NYSUT's membership system.
  - Vou can verify their status and information in this tool.

A copy of this form will be sent to the business office contact specified by you and authorizes dues deduction. Maybe If you have added a business office contact, a copy of this form authorizing dues deduction will be sent to that individual. If you do not provide a contact, you will still need to provide the form to the payroll office.

- This tool can be used in addition to, or in place of, the membership report/tearoff currently mailed as backup to the bill.
- If you choose to go green you can stop receiving the membership report; not the bill, but the membership listing. Simply email memberec@nysut.org and we'll stop sending the membership roster.
- A local president can designate a membership person to make changes to the membership listing. This authority stays in place until either the member is deleted or the local informs NYSUT to remove the authority.

#### 5. Support

Use the email and phone number contact information along the top of the page for any questions or problems you have viewing your membership or making updates.

| Jpdate Your Membership       |               |                          |
|------------------------------|---------------|--------------------------|
| Anytown Teachers Association |               |                          |
| Questions?                   | Layoffs?      | 😮 Help                   |
| memberec@nysut.org           | (800)342-9810 | <b>L+</b> Adding Members |

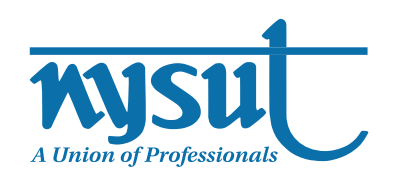